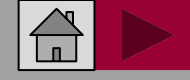

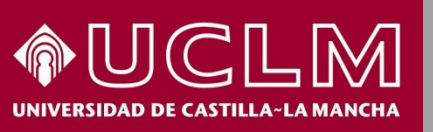

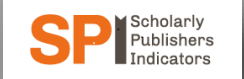

Biblioteca Universitaria

### Cómo se busca en SPI (Scholarly Publishers Indicators)

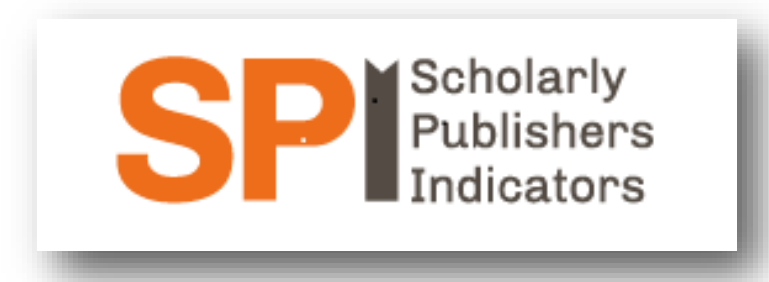

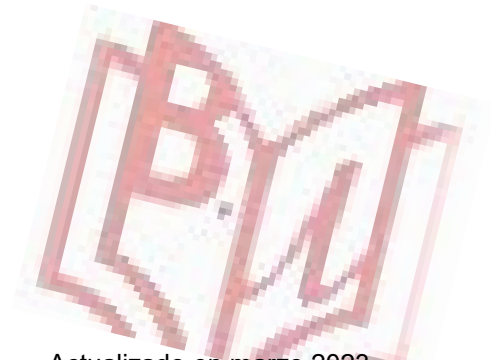

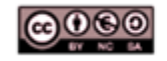

Material elaborado por la Biblioteca de la Universidad de Castilla-La Mancha y distribuido bajo <u>Licencia Creative</u> Commons Atribución-No comercial-Compartir igual 4.0 Internacional.

Actualizado en marzo 2023

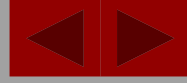

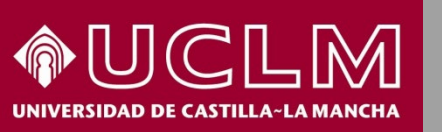

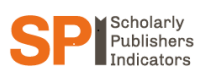

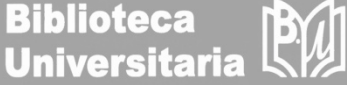

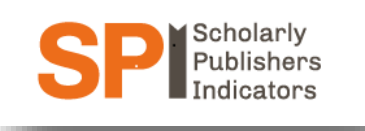

- La CNEAI (Comisión Nacional Evaluadora de la Actividad Investigadora) establece una serie de puntos sobre la calidad del proceso editorial dentro de los criterios específicos en cada campo de evaluación.
- Para Ciencias Sociales y Humanidades se puede consultar el <u>Scholarly</u> <u>Publishers Indicators</u> (SPI) elaborado por el Grupo de Investigación sobre el Libro Académico (ILIA) que muestra un ranking de editoriales españolas y extranjeras obtenido mediante la aplicación de un indicador matemático a los resultados de una encuesta de valoración realizada a más de 3.000 investigadores.
- Los indicadores que aporta SPI deben de servir de referencia en los procesos de evaluación y permitir la objetivación de algunos conceptos como el del "prestigio de la editorial". Se basan en el prestigio, según los investigadores, la especialización de las publicaciones y en el sistema de selección de los originales.

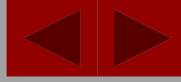

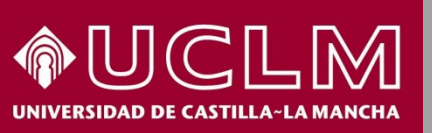

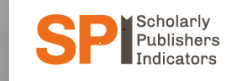

Biblioteca Universitaria

### Acceso: https://spi.csic.es/

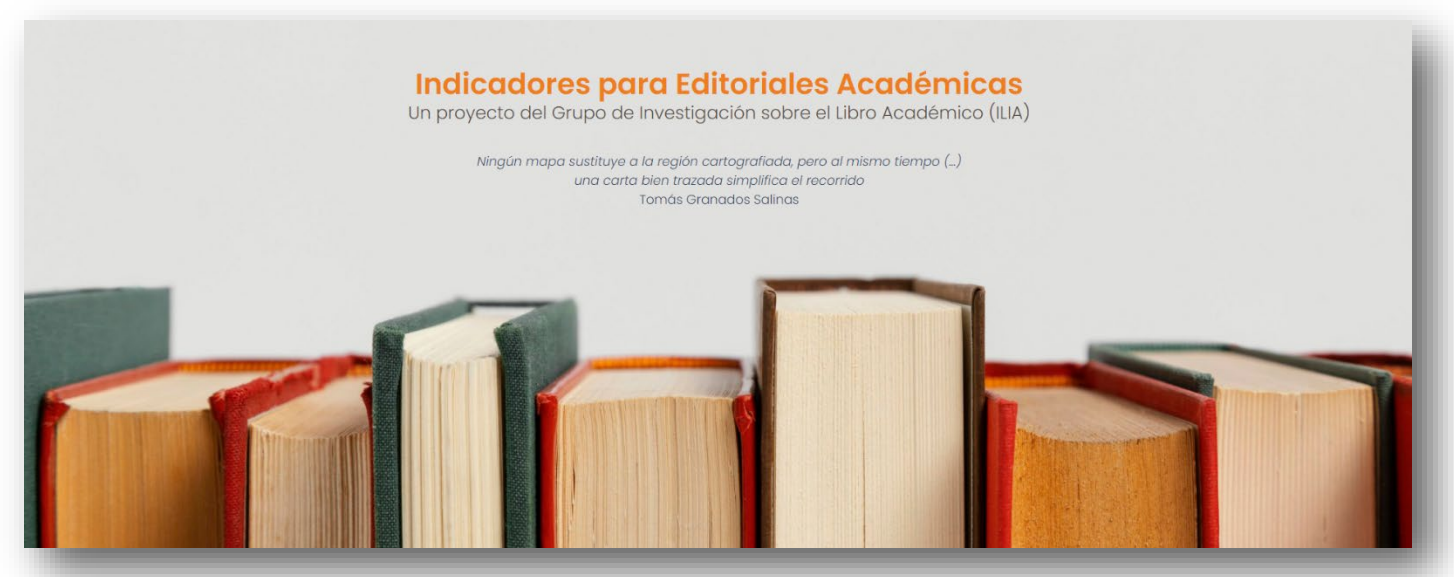

SPI muestra un ranking general de editoriales para todas las áreas y por disciplinas.

Se recomienda el uso combinado de ambos pues aportan informaciones distintas y complementarias.

Hay rankings de los años 2012, 2014, 2018 y 2022.

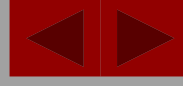

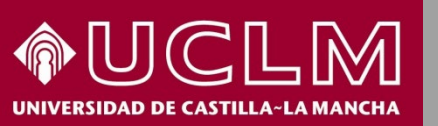

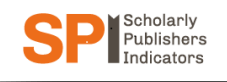

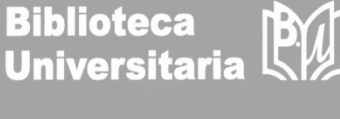

Desde la página principal de SPI se ha de entrar en la pestaña "Indicadores > Prestigio editorial > Resultados" y elegir por años y por clasificación general o disciplinas. O bien, situado en la parte inferior izquierda de la pantalla en "Prestigio de las editoriales" e ir a "Resultados".

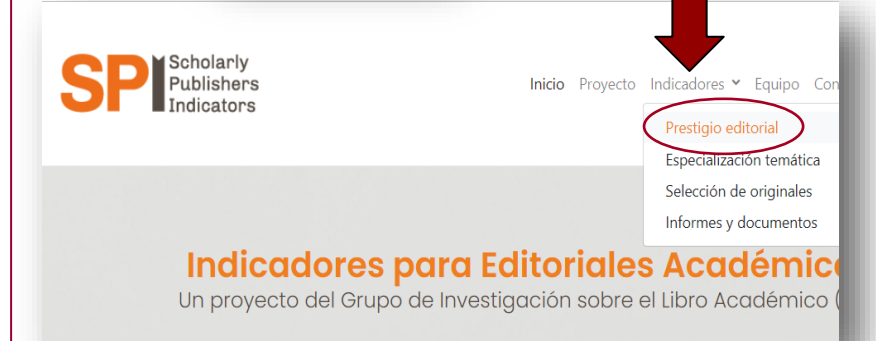

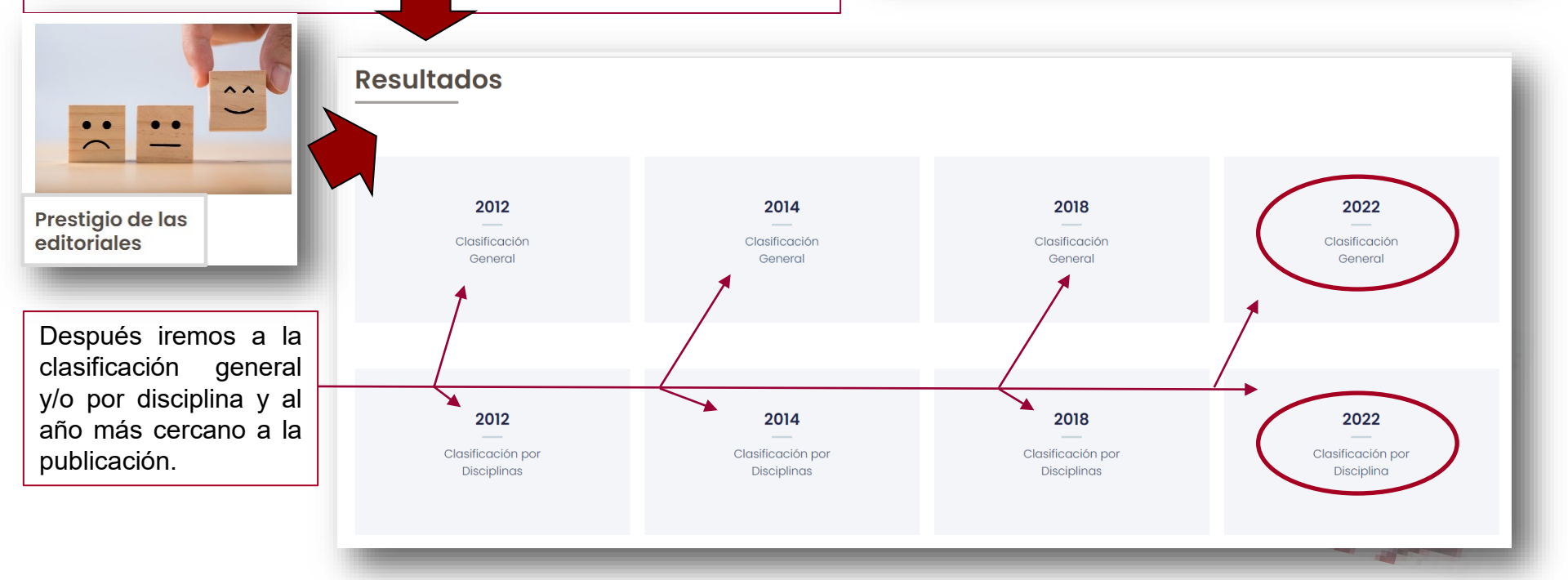

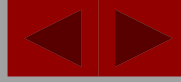

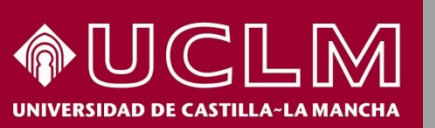

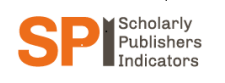

Biblioteca Universitaria

El Ranking general ofrece un listado de las editoriales mejor valoradas. En la columna de la izquierda las españolas y en la de la derecha, las extranjeras

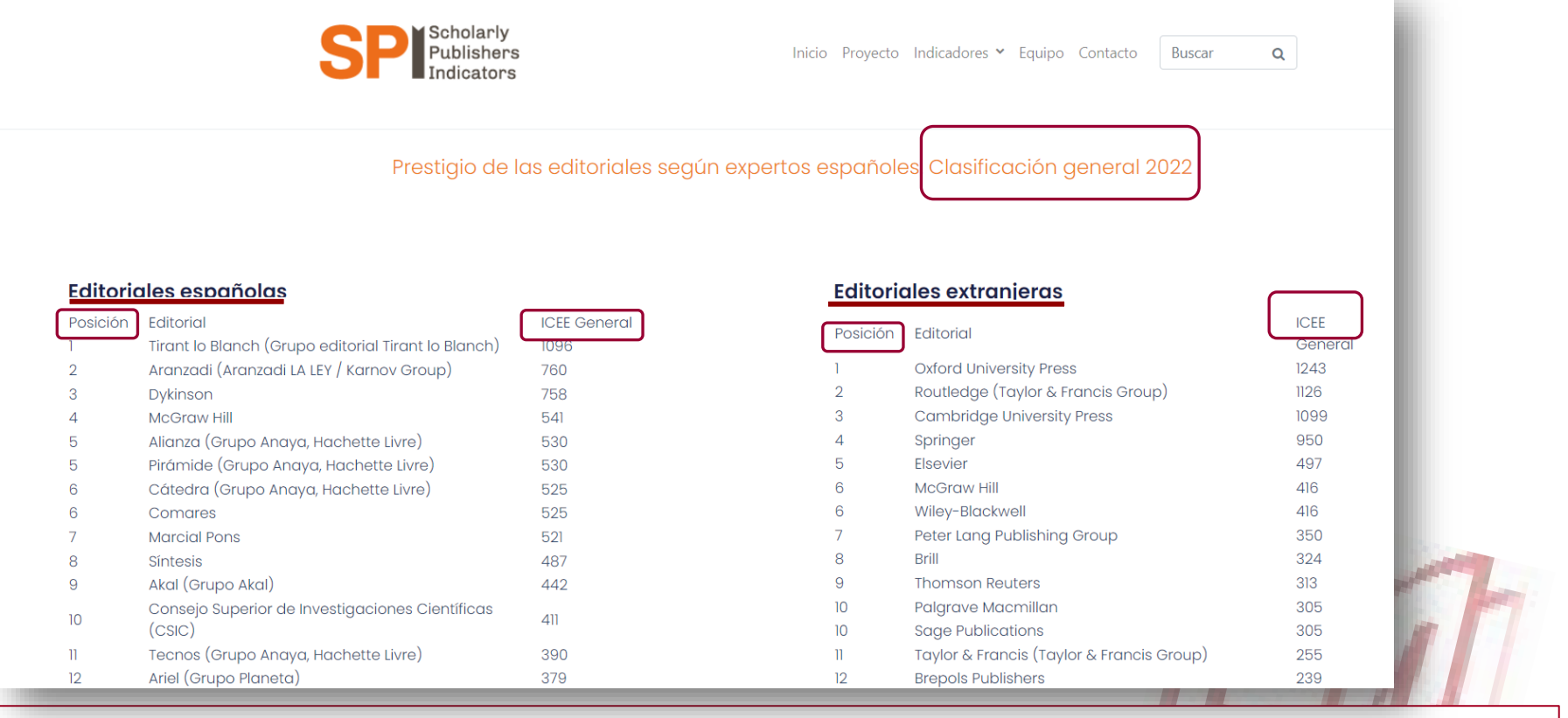

Además, aporta el indicador ICEE resultante de la aplicación de una fórmula matemática a las respuestas de la encuesta realizada a los investigadores.

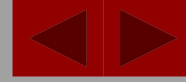

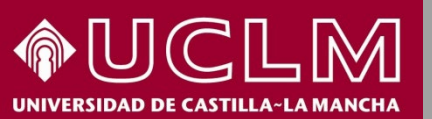

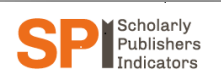

Biblioteca Universitaria

El Ranking por disciplinas se estructura por grandes materias o áreas temáticas. Si entramos en una de ellas, por ejemplo "Bellas Artes" encontramos el listado de editoriales españolas y extranjeras más valoradas dentro de esa disciplina.

#### Prestigio de las editoriales según expertos españoles. Editoriales mejor valoradas por sectores (2022)

#### Antropología

- Araueoloaía y Prehistoria
- Bellas Artes
- Biblioteconomía y Documentación
- Ciencias Políticas
- Comunicación
- Derecho
- Economía

- Educación
- Estudios árabes y hebraicos
- Filosofía
- Geografía

- Historia
- Lingüística, Literatura y Filología
- Psicología
- Sociología

**Bellas Artes** 

#### **Editoriales españolas**

| Posición Editorial |                                                     | ICEE |
|--------------------|-----------------------------------------------------|------|
| 1                  | Akal (Grupo Akal)                                   | 87   |
| 2                  | Editorial Universidad de Granada                    | 46   |
| 3                  | Cátedra (Grupo Anaya / Hachette Livre)              | 44   |
| 4                  | Dykinson                                            | 34   |
| 5                  | Abada Editores                                      | 33   |
| 6                  | Alianza (Grupo Anaya / Hachette Livre)              | 32   |
| 7                  | McGraw Hill                                         | 28   |
| 8                  | Comares                                             | 25   |
| 8                  | Tecnos (Grupo Anaya / Hachette Livre)               | 25   |
| 9                  | Publicacions de la Universitat de València – PUV    | 23   |
| 10                 | Sílex Ediciones                                     | 21   |
| 10                 | Tirant lo Blanch (Grupo editorial Tirant lo Blanch) | 21   |
| 11                 | Siruela                                             | 20   |
| 10                 | Consejo Superior de Investigaciones Científicas     | 10   |

#### Editoriales extranjeras

| Posición | Editorial                                         | ICEI |
|----------|---------------------------------------------------|------|
| 1        | Cambridge University Press                        | 60   |
| 2        | Routledge (Taylor & Francis Group)                | 52   |
| 3        | Oxford University Press                           | 36   |
| 4        | Brepols Publishers                                | 34   |
| 5        | McGraw Hill                                       | 32   |
| 6        | Electa (Mondadori)                                | 26   |
| 7        | Gallimard                                         | 25   |
| 8        | MIT Press                                         | 22   |
| 9        | Peter Lang Publishing Group                       | 20   |
| 10       | Bloomsbury                                        | 19   |
| 10       | Universidad Nacional Autónoma de México<br>(UNAM) | 19   |
| 11       | Harvard University Press                          | 16   |
| 12       | Wiley-Blackwell                                   | 12   |

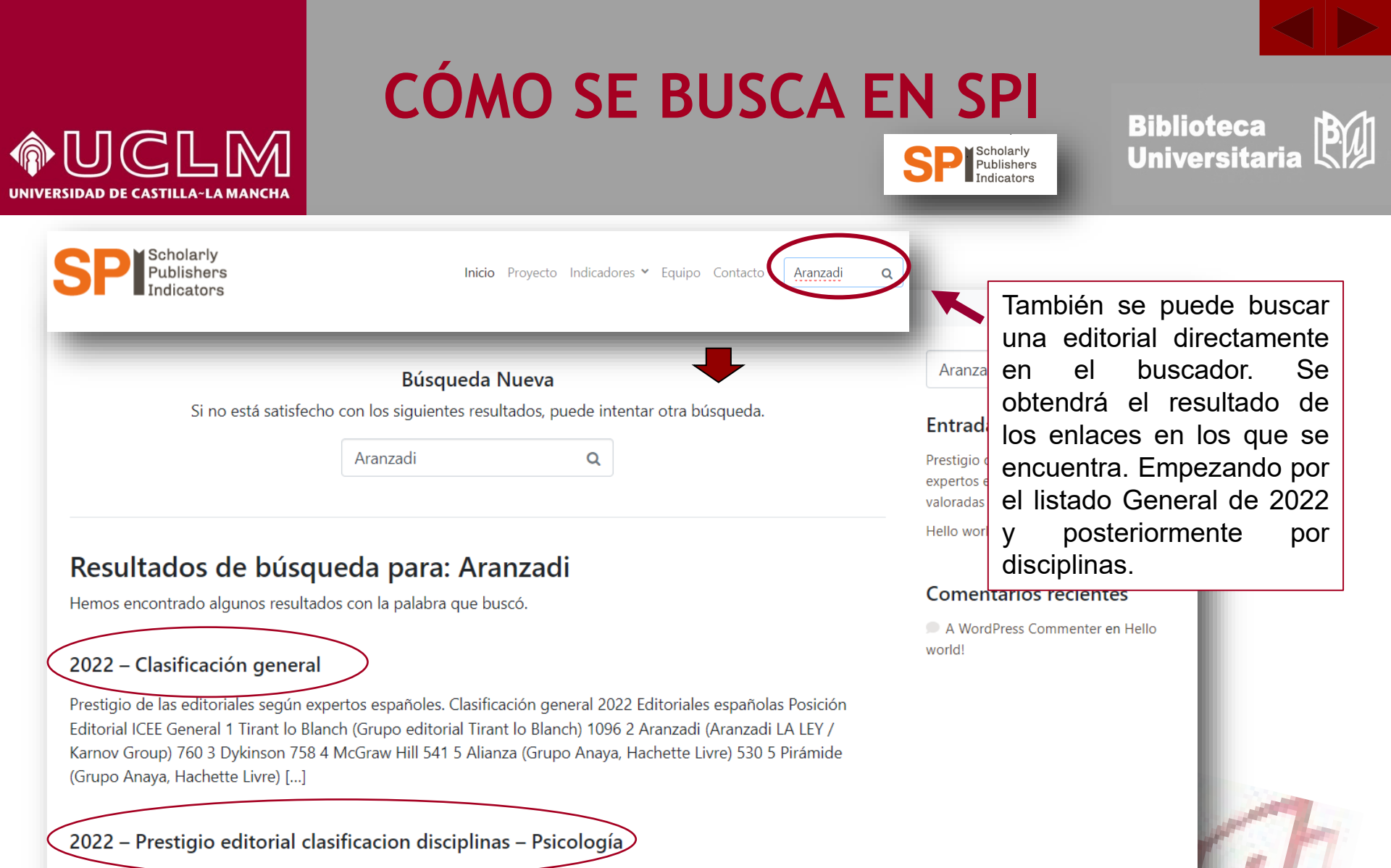

Prestigio de las editoriales según expertos españoles. Editoriales mejor valoradas por sectores (2022) Antropología Arqueología y Prehistoria Bellas Artes Biblioteconomía y Documentación Ciencias Políticas Comunicación Derecho Economía Educación Estudios árabes y hebraicos Filosofía Geografía Historia Lingüística, Literatura y Filología Psicología Sociología Psicología Editoriales españolas Posición Editorial ICEE 1 Pirámide (Grupo Anaya / Hachette Livre) 126 [...]

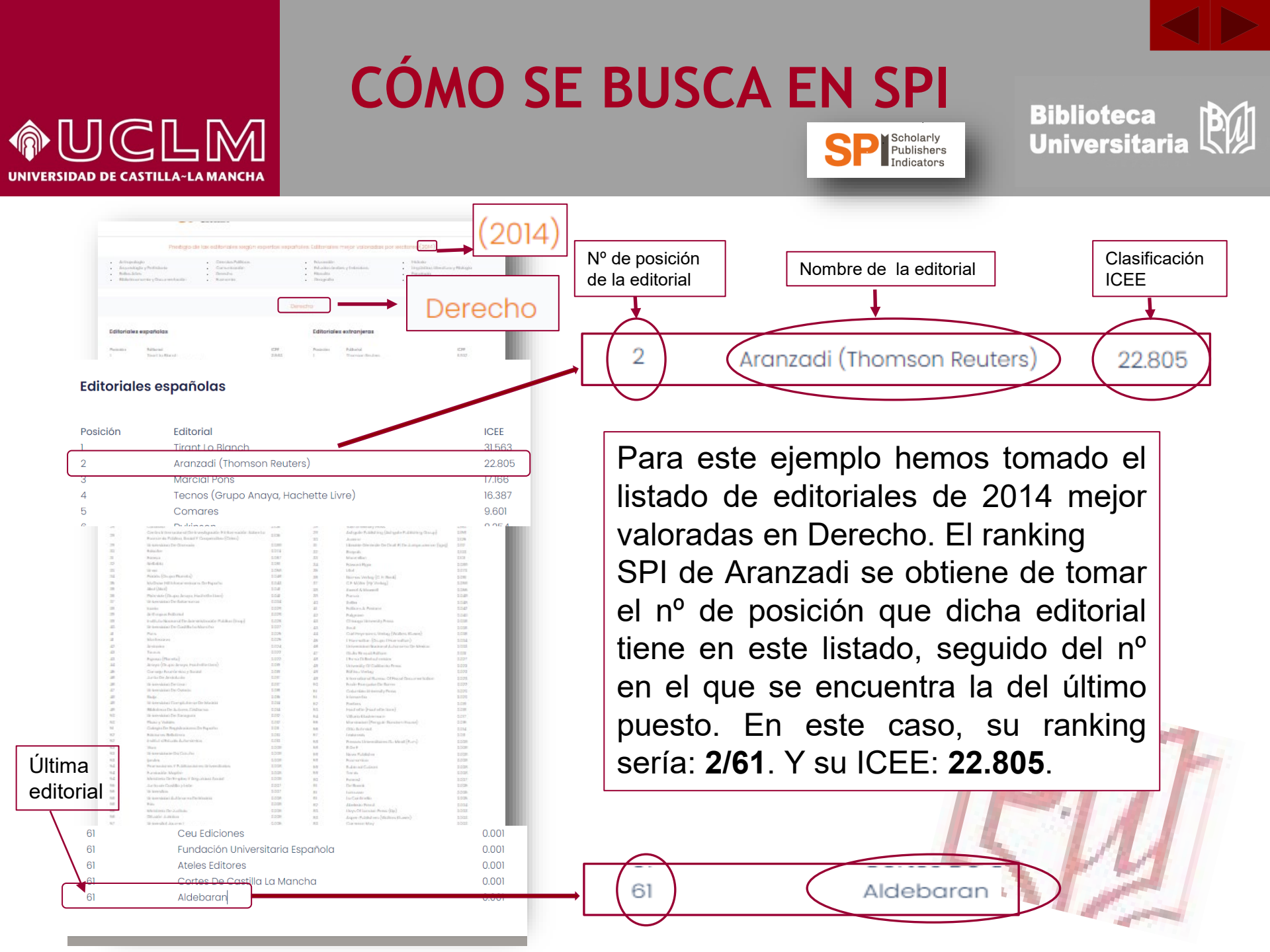

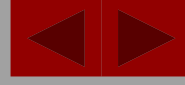

### 

# CÓMO SE BUSCA EN SPI

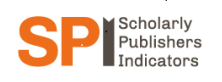

Biblioteca Universitaria

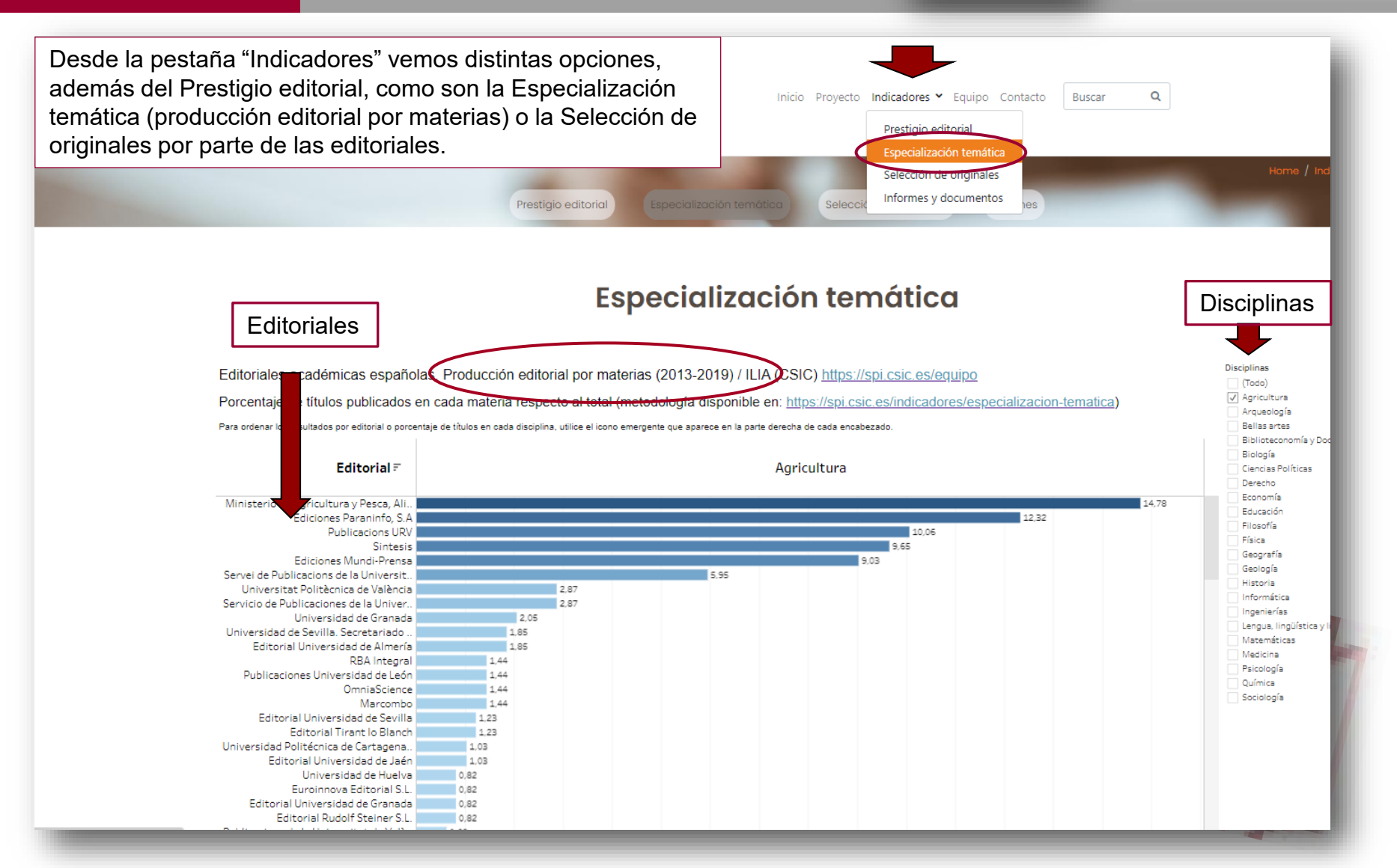

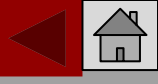

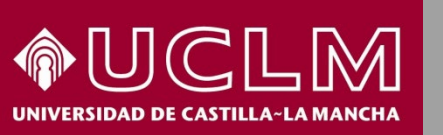

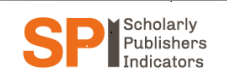

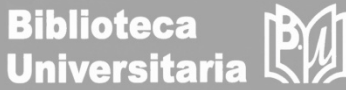

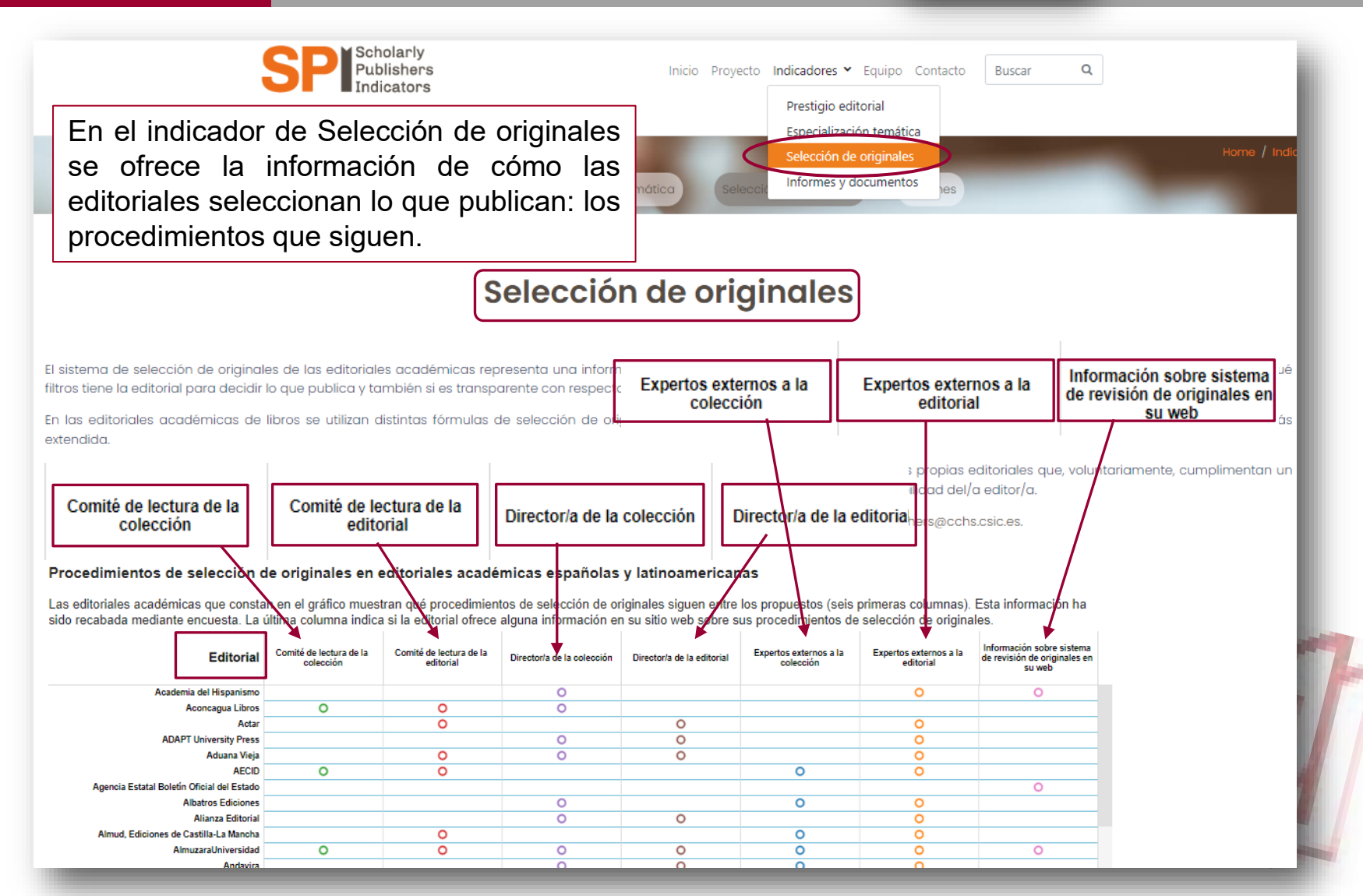